# Première connexion?

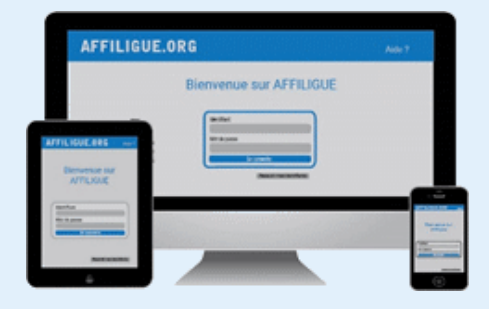

#### **PREMIERE CONNEXION ?**

#### Connectez-vous a <u>www.affiligue.org</u>

Depuis la page d'accueil, cliquez sur « Gérer mon mot de passe ». Entrez le numéro d'affiliation de votre association, et un lien sera envoyé à l'e-mail de l'école pour vous permettre de créer votre mot de passe et de vous connecter.

#### 🎔 🛛 f 🗖 in

#### www.affiligue.org

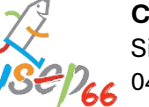

**Comité départementale des Pyrénées-Orientales** Siège : 1 rue Michel Doutres – 66000 Perpignan 04 68 08 11 12 / <u>usep@laligue66.org</u>

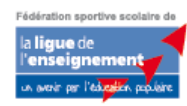

# Le sport scolaire de l'Ecole publique

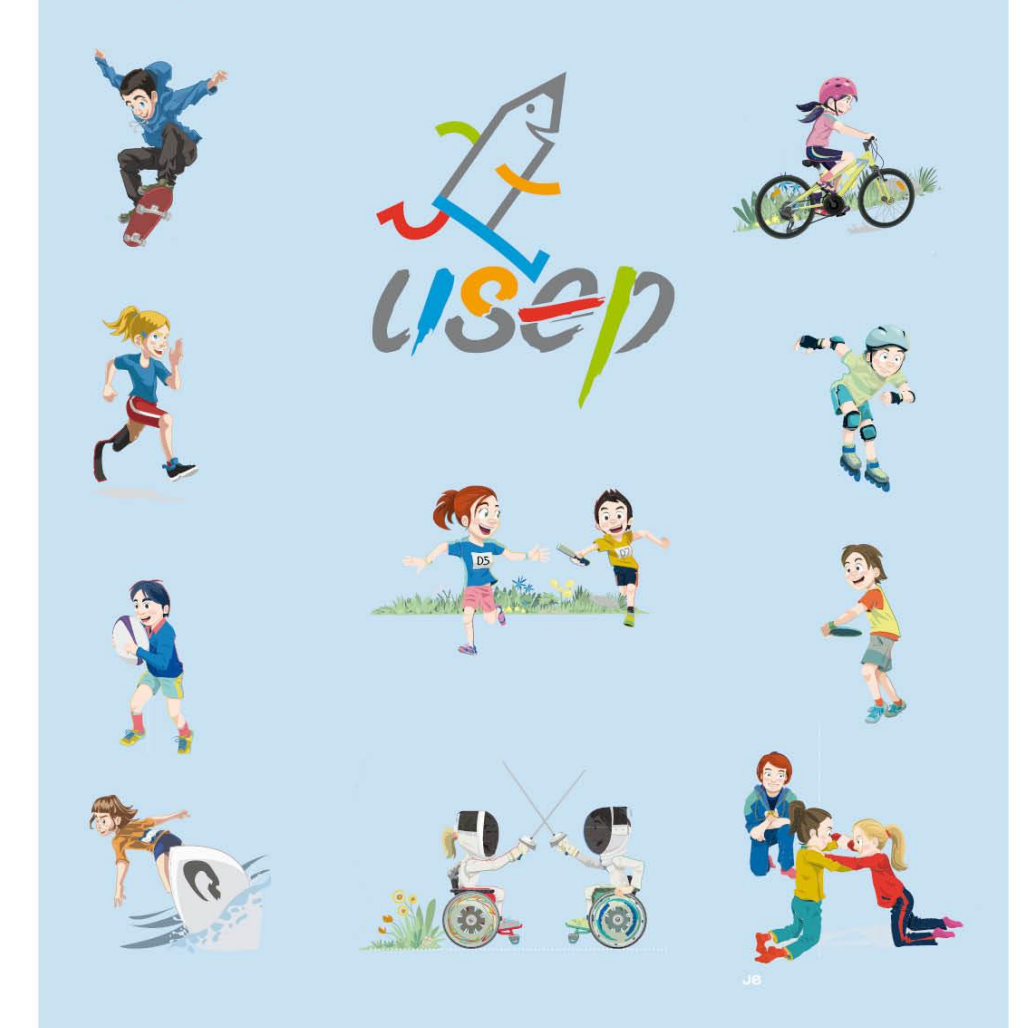

# SE RÉAFFILIER POUR LA SAISON 2024/25 avec affiligue.org

### Pour renouveler votre affiliation, utilisez affiligue.org

# Le tableau de bord, vous propose de renouveler votre affiliation pour la saison 2024/2025

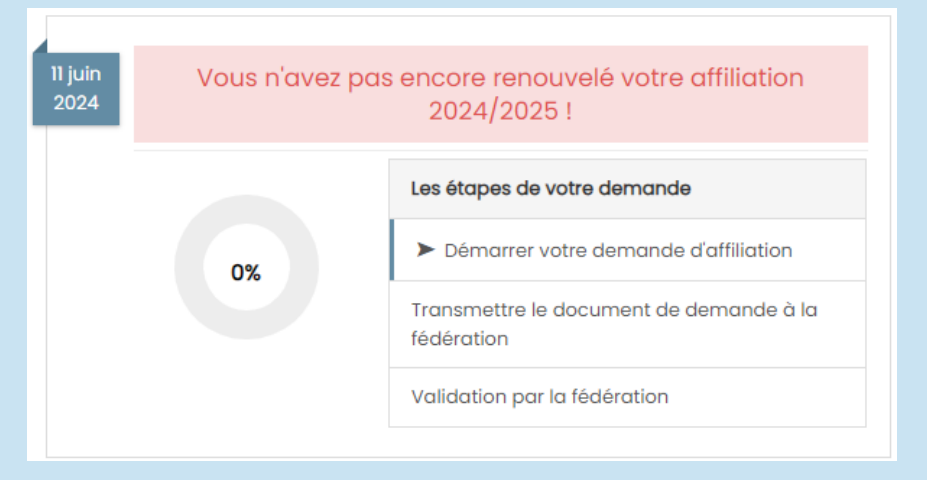

Cliquer sur l'étape 1 pour mettre à jour les informations sur l'association

| Etape 1 : Mettre à jour votre fiche association    | A FAIRE |
|----------------------------------------------------|---------|
| Etape 2 : Signer et envoyer la demande             |         |
| Etape 3 : Validation par votre fédération / comité |         |

Cliquer ensuite sur l'étape 2 pour signer votre document et choisissez la signature numérique.

| Etape I : Mettre à jour votre fiche association    | OK le 11/06/2024 à 16:44 |
|----------------------------------------------------|--------------------------|
| Etape 2 : Signer et envoyer la demande             | A FAIRE                  |
| Etape 3 : Validation par votre fédération / comité |                          |

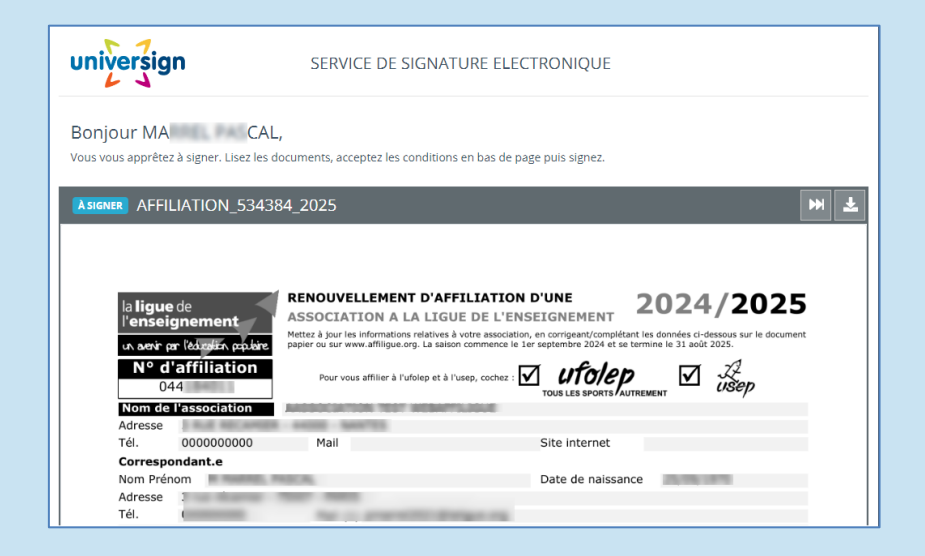

Renseignez votre numéro de portable et recevez un SMS avec le code de signature.

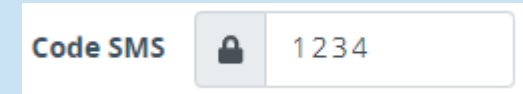

### Votre demande de réaffiliation est signée.

La validation sera immédiate pour vous permettre de demander vos premières licences USEP 24/25. Vous pourrez accéder à toutes les informations et au formulaire d'inscription aux rencontre USEP depuis votre tableau de bord.

Fédération sportive scolaire

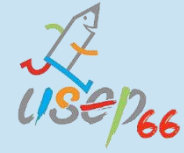

### Le sport scolaire de l'Ecole publique